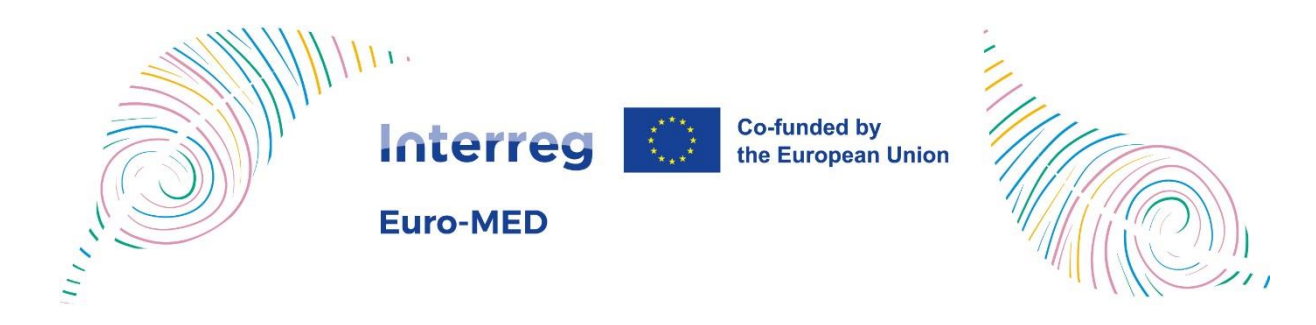

# How to manage the Committees members in the Euro-MED website

# Summary

| Introduction        | 2 |
|---------------------|---|
| Use of the web page | 2 |
| General overview    | 2 |
| Delete a contact    |   |
| Update a contact    |   |
| Add a contact       | 4 |

# Introduction

As a National Authority, you can use this link to connect to the committees webpage:

https://interreg-euro-med.eu/en/committees-members/

This link allows you to manage the members of the different committees and mailing-lists from your country, directly from the Interreg Euro-MED website.

The access to this page is only granted to the persons already present in the database. So, if you cannot access the page, please check first with your National Contact Point to add you in the list.

Some of this information (NCP, MC, ...) will appear on the Programme's website, please pay particular attention when entering or updating it.

# Use of the web page

### General overview

The webpage will present the list of people for your country, their contact details and their membership to the various committees:

| Contact                                                             | Roles                                                                                                    | Organisation                                                                                                    |                    |
|---------------------------------------------------------------------|----------------------------------------------------------------------------------------------------|----------------------------------------------------------------------------------------------------|--------------------|
| Laetitia BEDOUET<br>Tel 33 4 88 10 76 39<br>Ibedouet@maregionsud.fr | <ul> <li>National Contact Points<br/>21-27</li> <li>Monitoring Committee<br/>21-27</li> <li>National Controller 21-27</li> <li>National Contact Points<br/>14-20</li> <li>Monitoring Committee<br/>14-20</li> <li>Steering Committee 14-<br/>20</li> <li>First Level Controller 14-<br/>20</li> </ul> | Région Provence Alpes Côte d'Azur -<br>Direction Cooperation Euro-<br>Mediterranéenne (DCEM)- Service<br>Coopération Européenne (SCOOPE)<br>Hotel de Région, 27 Place Jules<br>Guesde, 13002 Marseille<br>& https://www.maregionsud.fr | Ø Edit<br>∎ Delete |
|                                                                     | Monitoring Committee                                                                                                    |                                                                                                    |                    |
| Christina BEZES-FELDMEYER<br>christina.bezes-                       | 21-27<br>Monitoring Committee                                                                                                    | ANCT - Agence Nationale Cohésion                                                                                                    | Ø Eo               |

#### Delete a contact

You can delete the person from the list by clicking on the "Delete" link and confirming in the following dialog box.

#### Update a contact

You can change the person's information by clicking on the "Edit" link. A form will appear with the information for that person. Once you have made the changes, you can save them by clicking on the "Update" button.

|                                             | T WHO WE ARE WHAT WE DO WHERE WE WORK GET INVOLVED DOCUMENTS & TOOLS NE                                                                           |
|---------------------------------------------|----------------------------------------------------------------------------------------------------|
| Laeuua                                      | CURRENT PROGRAMMING PERIOD 2021-2027                                                                                                    |
| Last name                                   |                                                                                                    |
| BEDOUET                                     | NATIONAL CONTACT POINTS 21-27                                                                                                    |
| Telephone                                   | Official National Contact Point for the 21-27 programming period and people concerned by NCP<br>21-27 publications or emailings                   |
| Tel 33 4 88 10 76 39                        |                                                                                                    |
| Email                                       | Programme website O Not a member                                                                                                    |
| lbedouet@maregionsud.fr                     |                                                                                                    |
|                                             | MONITORING COMMITTEE 21-27                                                                                                    |
| Organisation                                | Official member of the Monitoring Committee for the 21-27 programming period and people                                                           |
| Région Provence Alpes Côte d'Azur - Direct  | concerned by Mc 21-27 publications of emainings                                                                                                   |
| Address                                     | $\textcircled{B}$ Member, appears on the Programme website $\bigcirc$ Member, but doesn't appear on the Programme website $\bigcirc$ Not a member |
| Hotel de Région, 27 Place Jules Guesde, 130 |                                                                                                    |
|                                             | NATIONAL CONTROLLER 21-27                                                                                                    |
| Website                                     | Official National Controller for the 21-27 programming period and people concerned by NC 21-                                                      |
| https://www.maregionsud.fr                  | 27 publications or emailings                                                                                                    |

Concerning the roles of the person, they are now separated into different roles for each programming period and each role is more detailed. For example, you can no longer select several roles from the same category.

# CURRENT PROGRAMMING PERIOD 2021-2027

## **WATIONAL CONTACT POINTS 21-27**

Official National Contact Point for the 21-27 programming period and people concerned by NCP 21-27 publications or emailings

Member, appears on the Programme website O Member, but doesn't appear on the Programme website O Not a member

# PREVIOUS PROGRAMMING PERIOD 2014-2020

## NATIONAL CONTACT POINTS 14-20

● Official member of the Committee ○ Network (People concerned by the Committee publications or emailings) ○ Not a member

## MONITORING COMMITTEE 14-20

● Official member of the Committee ○ Network (People concerned by the Committee publications or emailings) ○ Not a member

## **<sup>®</sup> STEERING COMMITTEE 14-20**

Official member of the Committee
 ONetwork (People concerned by the Committee
 publications or emailings). ONet a member

#### Add a contact

To add a new person, simply fill in the form at the bottom of the page and click on the "Add the contact" button.

#### Add a new contact

| Contact      | Delec                                                                                              |
|--------------|----------------------------------------------------------------------------------------------------|
| Contact      | ROIES                                                                                              |
| First name   |                                                                                                    |
|              |                                                                                                    |
|              |                                                                                                    |
| Last name    |                                                                                                    |
|              | NATIONAL CONTACT POINTS 21-27                                                                      |
|              | Official National Contact Point for the 21-27 programming period and people concerned by NCP 21-27 |
| Telephone    | publications or emailings                                                                          |
|              | Member, appears on the Programme website O Member, but doesn't appear on the Programme             |
| Email        | website ONot a member                                                                              |
|              |                                                                                                    |
|              | MONITORING COMMITTEE 21-27                                                                         |
| Organisation | Official member of the Monitoring Committee for the 21-27 programming period and people            |
|              | concerned by MC 21-27 publications or emailings                                                    |
|              | Member, appears on the Programme website      O Member, but doesn't appear on the Programme        |
| Address      | website ONot a member                                                                              |
|              |                                                                                                    |